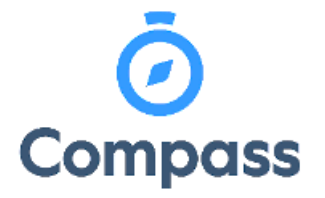

Compass Quick Reference Guide -

Adding Attendance Notes

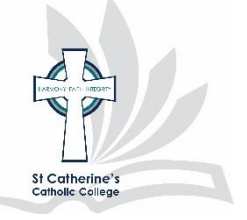

This reference guide is how to add an

attendance note for a student in the event of absence

**1.** Go to your Compass homepage and select Add Attendance Note/Approval (Approved Absence/Late) for the chosen student.

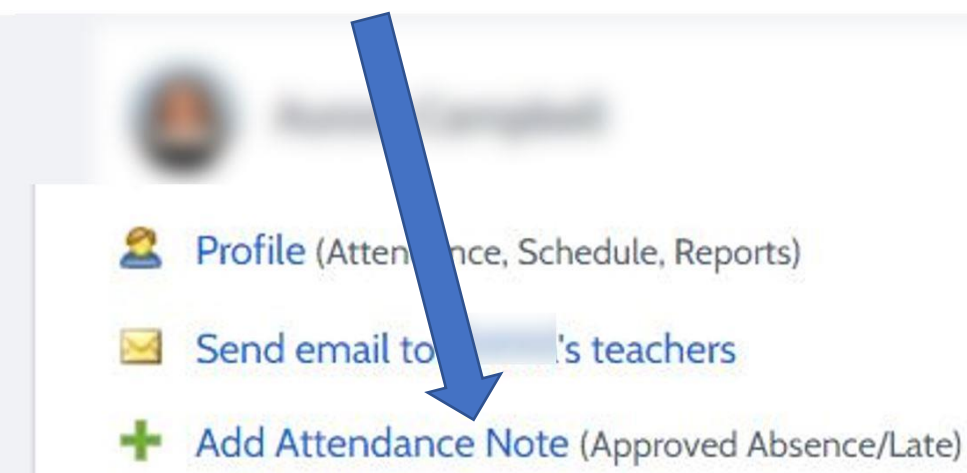

**2.** Select your reason from the drop-down menu and enter details/comments where necessary. Enter the dates that the student was absent.

| ttendance Note Edito                                                                                                    | vr                                                                                                    |    |  |  |  |  |
|----------------------------------------------------------------------------------------------------|----------------------------------------------------------------------------------------------------|----|--|--|--|--|
| Note Details                                                                                                    |                                                                                                    |    |  |  |  |  |
| Person:                                                                                                    |                                                                                                    |    |  |  |  |  |
| Reason:                                                                                                    | Enter a reason                                                                                                    | ~  |  |  |  |  |
| Details/Comment:                                                                                                    | Medical - Illness/Injury<br>Student is absent due to sickness, medical condition or injury.                                                                                                    |    |  |  |  |  |
|                                                                                                    | Medical Appointment<br>Student is absent as the result of a medical or paramedical appointment. Includes:<br>medical, dental, psychological.                                                                                                    |    |  |  |  |  |
| Important Notice<br>In clicking 'Save', you<br>the information above<br>students enrolled in H<br>and any fraudulent act<br>civil action against you | E <b>Travel</b><br>Student is absent due to a holiday or other travel.                                                                                                    |    |  |  |  |  |
|                                                                                                    | Other Explained Absence<br>School has received a satisfactory explanation for a student's absence. Includes:<br>Funeral, participation in special events not related to school, recognised religious<br>festivals or ceremonial occasions, critical incident, student management |    |  |  |  |  |
| Start:<br>Finish:                                                                                                    | Domestic Necessity<br>School has received a satisfactory explanation for a student's absence. Includes:<br>misadventure or unforeseen event, serious illness of an immediate family memb                                                                                         | er |  |  |  |  |
|                                                                                                    | Natural Disaster<br>Student is unable to attend school due to a natural disaster, including extreme<br>weather events, bushfire and flood.                                                                                                    |    |  |  |  |  |

When finished, click Save on the bottom right corner.

**3.** When you have entered your Attendance Note, it will be entered in the list of Attendance Notes/Approvals.

| Attendance Notes/Approvals |                     |        |            |              |         |          |  |  |  |
|----------------------------|---------------------|--------|------------|--------------|---------|----------|--|--|--|
| + Add Note                 | /Approval           |        |            |              |         |          |  |  |  |
| Start Finish               |                     | Reason | Entered By | V            | Entered |          |  |  |  |
| 01/01/2018                 | 31/12/2018          | 9      | ~          |              | ~       | 0        |  |  |  |
| 26/03/18 08:0              | 0 AM - 26/03/18 05: | 00     | Other      | (Parent) Mrs | -       | 25/03/18 |  |  |  |

If you are unsure of the absence reason please contact the College Office